# クリエイティブなデータの管理

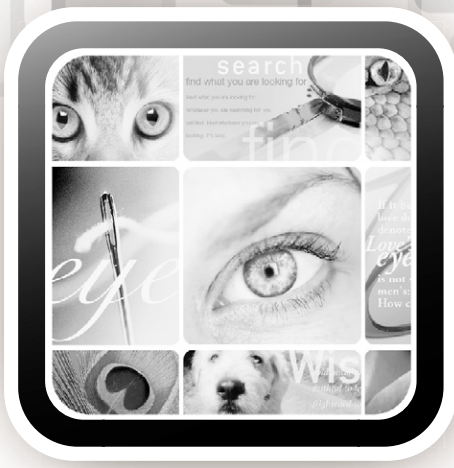

# Extensis. Portfolio

# クイックスタートガイド

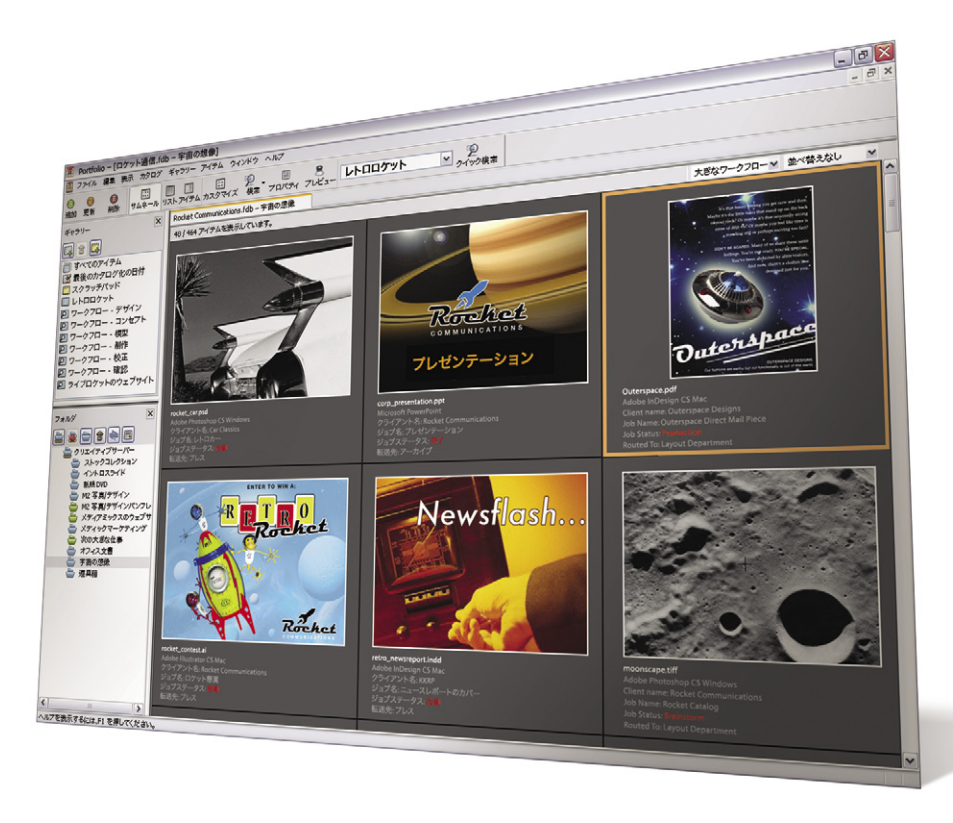

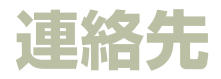

#### Extensis

1800 SW First Avenue, Suite 500 Portland, OR 97201 USA 電話: +1 (503) 274-2020 FAX: +1 (503) 274-0530 インターネット: http://www.extensis.com

### **Extensis Europe**

First Floor, Century House The Lakes Northampton NN4 7SJ United Kingdom 電話: +44(0)1604 636 300 FAX: +44 (0)1604 636 366 電子メール: info@extensis.co.uk

©2005 Extensis, a division of Celartem, Inc. 本書ならびに本書に記載されてい るソフトウェアは著作権保護の対象であり、無断複写・複製・転載が禁止され ています。本書または本書に記載されているソフトウェアの全部または一部を、 Extensis の書面による承諾なしに複製することはできません。ただし、ソフトウェ アの通常の利用やソフトウェアのバックアップ作成は除きます。この例外であっ ても他者に対する複製は許可されません。登録済みおよび申請中の米国特許に 基づいてライセンス化されています。

Extensis は Extensis の 商 標 で す。Extensis の ロ ゴ、Extensis Library, Font Reserve, Font Reserve Server, Font Vault, Font Sense, Portfolio, Portfolio Server, Portfolio NetPublish, NetPublish, Suitcase, Suitcase Server は Extensis の 商 標 で す。Celartem, Celartem, Inc., Celartem の ロ ゴ, PixelLive, PixelSafe は Celartem, Inc. の商標です。Adobe, Acrobat, Illustrator, Photoshop, PostScript は Adobe Systems, Incorporated の 商 標 で す。Apple, Apple Script, FontSync, Macintosh, Mac OS 9, Mac OS X, PowerPC, QuickDraw は Apple Computer, Inc. の 登 録 商 標 で す。Microsoft, Internet Explorer, Windows, Windows XP, Windows 2000, Windows NT, Windows ME, Windows 98 は Microsoft Corporation の登録商標です。その他すべての商標は 各社が所有しています。

# 株式会社セラーテムテクノロジー

電子メール: sales\_ap@celartem.com http://www.celartem.com/jp/

### プレスに関するお問い合わせ

電話 : (503) 274-2020 x129 電子メール : press@extensis.com

### カスタマーサービス

インターネット <u>|</u>: *http://www.extensis.com/customerservice/* 電話: (800) 796-9798

### テクニカルサポート

インターネット: http://www.extensis.com/support/

### マニュアルに関するご意見

インターネット: http://www.extensis.com/helpfeedback/

本製品の一部では、さまざまなオープンソースプロジェクトで開発されたソフト ウェアコンボーネントを使用しています。そうしたコンボーネントのソースコー ドのライセンスおよび使用可能性については、本製品に付属する著作権表示ファ イルである LICENSES.TXT に示されています。ソフトウェアコンボーネントの 利用に関する情報については、該当するライセンスを参照してください。

Extensis は、製品の購入日より30日間、通常の使用状況において、ソフトウェ アが記録されているディスクに材質上および製造上の欠陥が無いことを保証しま す。製品を Extensis から直接購入し、30日以内に障害が発生した場合、ディス クを Extensis に返送いただければ交換いたします。交換用に送付されたすべて の製品は、交換の前に Extensis で登録する必要があります。販売店から購入し た Extensis 製品は販売店によって保証され、販売店の返品規定の対象となりま す。この保証は交換に限定され、その他の損害を含みません。その他の損害には、 利益の損失、特殊な要求、付随的な要求、その他の同様の要求などがありますが、 これらに限定されるものではありません。本ソフトウェアは、「現状のまま」」提 供されます。上記の明示的な保証を除さ、Extensisは、同梱のソフトウェアの品質、 性能、商品性、または特定目的の適合性に関して、明示的または暗黙的を問わず 他のいかなる保証もいたしません。

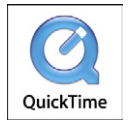

iii

# 目次

| Portfolio について              | 1 |
|-----------------------------|---|
| 混乱を解消する                     | 1 |
| なぜ Portfolio が必要なのか         | 1 |
| システムとソフトウェアの必要条件            | 2 |
| インストール                      | 2 |
| 登録とカスタマイズ                   | 2 |
| 技術サポート                      | 3 |
| 本クイックスタートガイドについて            | 3 |
| Portfolio 8の新機能             | 5 |
| Portfolio の環境               | 6 |
| はじめに                        | 7 |
| ステップ 1: ファイルのカタログ化          | 8 |
| ステップ 2: Portfolio のカスタマイズ 1 | 0 |
| ステップ 3: ファイルへのアクセス1         | 3 |
| ステップ 4: ファイルの整理1            | 6 |
| ステップ 5: フォルダ同期1             | 8 |
| ステップ 6: ファイルの検索2            | 1 |
| ステップ 7: ファイルの配布2            | 2 |
| Portfolio Express パレット2     | 6 |
| セキュリティとアクセス権2               | 9 |
| 索引                          | 1 |

クイックスタートガイド Portfolio

iv

# Portfolio について

### 混乱を解消する

Portfolio は整理という単調な仕事を引き受け、デジタルファ イルの名前付け、追跡、アクセスの処理によって生じる混乱 状態を排除するソフトウェアです。Portfolio は、個人やワー クグループがファイルを常に整理したり、必要なときにすば やく検索したり、電子メール、CD-ROM や Web を通じて配 布したりといった処理を、最小限の操作で行えるように設計 されています。このソフトウェアは数千から数十万ものファ イルを同時に処理できるように設計されているため、個人で も大規模なワークグループでもデジタルファイルを整理する ことができます。

### なぜ Portfolio が必要なのか

デジタルメディアが日常的に使われるようになり、膨大な数 のデジタルファイルがコンピュータやサーバーのあちこちに 保管されると、ファイルの管理が混乱します。この混乱を整 理しないで放置すると、写真がなくなったり、本来のドキュ メントでフォントが使用できなくなったり、画像のバージョ ンが更新されなくなったりします。その結果、正しいファイ ルを探すのに時間を浪費してしまうことにつながります。

Portfolio はユーザーの環境から、その様な問題を取り除く ように設計されています。Portfolio は次のような作業でユー ザーを支援します。

- 単語またはフレーズを入力するだけで、システム上にあるデジタル写真やその他のファイルを検索する。
- デジタルカメラで撮影された画像ファイルの名前を変更 する。

- ・CD-ROM に保管してある写真全体を、CD-ROM を挿入 しないでプレビューする。
- ・お気に入りの画像をスライドショーで閲覧する。
- ・収集した画像を含む Web サイトを手早く簡単に構築する。
- ・画像のコンタクトシートを印刷する。
- ファイルをまとめて、直接 CD-ROM や DVD-ROM に書 き込む。
- ・画面サイズのプレビュー画像をディスクに作成する。
- フォルダを参照することなく、単にダブルクリックする だけでファイルにアクセスする。
- EXIF、XMP および TIFF などの大切なメタデータを取り 出して組み込む。
- ・保存されたカタログオプションとフォルダ同期を用いて 画像のカタログ化を自動化する。

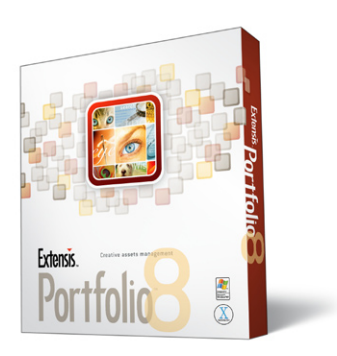

システムとソフトウェアの必要条件

Portfolio をインストールおよび使用するには、次のハード ウェアとソフトウェアが必要です。

#### Portfolio Macintosh:

- ・Mac OS X 10.3 以降
- ・ Apple Macintosh G3 以降(1GHz 以上推奨)
- ・XGA またはそれ以上のフルカラーディスプレイ
- ・256MB 以上の物理 RAM (512MB 以上推奨)
- ・200MB以上のハードディスク空き容量
- ・サーバー接続のためのネットワークインターフェイス
- ・QuickTime 6.5 以降
- Macromedia Flash 7以降のプラグインがインストール
   された Web ブラウザ

#### Portfolio Windows:

- ・Windows 2000、Windows XP Home または Professional
- ・Pentium クラスのプロセッサ (1GHz 以上推奨)
- ・XGA またはそれ以上のフルカラーディスプレイ
- ・256MB以上の物理RAM(512MB以上推奨)
- ・200MB 以上のハードディスク空き容量
- ・サーバー接続のためのネットワークインターフェイス
- ・QuickTime 6.5 以降
- Macromedia Flash 7 以降のプラグインがインストール
   された Web ブラウザ

Portfolioをアップグレードする場合は、新しいバージョンを インストールする際に、以前のバージョンのシリアル番号を お手元にご用意ください。 インストール

製品に付属する CD-ROM で、素早く簡単にインストールす るための操作手順を確認できます。Extensis 製品インストー ラを Web サイトからダウンロードした場合、インストーラ を実行すると、お読みくださいファイルがユーザーのハード ディスク上に作成されます。

#### 登録とカスタマイズ

弊社から最大限のサービスを提供させていただくために、 ユーザー登録していただくことが重要です。ユーザー登録後、 技術サポート、新バージョンや新製品に関する情報、新製品 の割引および特別提供を受けることができます。

シリアル番号は、Portfolio CD-ROM のジャケットか製品 のパッケージに記載されています。その番号を入力して、 Portfolio をパーソナライズします。

シリアル番号を登録しない場合、Portfolio は、試用期間モードで動作し、製品の試用は、30日間に限定されます。

### 技術サポート

詳細は、登録はがきをご覧ください。

\* サポートを受けるには、ユーザーの登録が必要になります。

# 本クイックスタートガイドについて

本クイックスタートガイドは、Macintosh および Windows 用の Portfolio を対象にしています。キーボードのショート カットを説明する場合、「command」は Macintosh の **36** キー のことを指しています。メニュー選択の参照は、「メニュー」 >「メニュー項目」を選択、のように示します。

特定の Portfolio 機能の詳細については、以下を参照してく ださい。

- ・お読みくださいファイルー Portfolio フォルダ内にあります。このテキストファイルには最新の情報が記載されています。
- ・次の Extensis Web サイトにある Portfolio ページ : http://www.extensis.co.jp

# Portfolio 8 の新機能

Portfolio はデジタル写真、イラスト、ページレイアウト、プレゼンテーションなどを美しい視覚的なカタログに整理する、業界トップのソリューションです。

ファイルは必要なときに見つけることができてこそ資産にな ります。Portfolio の強力な新機能によって、ファイルの表示、 整理、再利用が容易になり、ファイルを貴重な資産として利 用することが可能になります。

#### カスタムソート

ギャラリー、スマートギャラリー、ディスクのフォルダ内で ファイルをドラッグアンドドロップして自由に並べ替えがで きるようになりました。各ユーザーのワークグループ環境で カスタムソート順が自動的に保存され、最適な順序でファイ ルを表示できます。カスタムソート順が共有カタログのすべ てのユーザーに適していれば、そのソート順をカタログレベ ルで有効なものとして、すべてのユーザーが同じソート順を 利用するよう設定することが可能です。

#### 一時ギャラリー

ー時ギャラリーは、複数ギャラリーからのファイルのコレク ションをソート、編集、マージしたり、検索結果を1つのギャ ラリーに保存できるようにする一時的な作業領域です。この ようなギャラリーは、印刷したり他のユーザーと共有するア イテムを収集したりする場合に便利です。

#### パブリックおよびプライベートギャラリー

ギャラリー自分だけが見ることのできるプライベートギャラ リーを作成できるようになりました。また、パブリックギャ ラリーとして公開し、他のユーザーが見たり変更したりでき るギャラリーを選択することもできるようになりました。さ らに、ギャラリーをロックして変更できなくすることも可能 です。

#### 高速カタログ化

Portfolio 8 では、ファイルをカタログにすばやく追加し、す ぐに操作を開始できるようになりました。新しいアイテムを 登録すると、最初にサムネールを取り込んでから、バックグ ラウンドでファイルの詳細情報を取得します。高速カタログ 化を使用すると、Portfolio にアイテムが表示された直後に、 メタデータのソート、削除、変更が可能になります。

#### XMP および CS ファイル情報パネル

XMP メタデータのサポートが強化され、より広範なファイ ルタイプが含まれるようになりました。カスタムネームプ レースに保存されている情報を読み取る機能が追加されま した。これには、Adobe CS2 アプリケーションで使用され る新しい XMP ベースの IPTC コアメタデータおよびカス タムファイル情報パネルのサポートも含まれます。Adobe Creative Suite アプリケーション用のサンプルカタログとカ スタム XMP パネルが自動的にインストールされるようにな りました。

#### フォルダ同期の改善

新しい監視フォルダをカタログに追加するとき、フォルダを スキャンする頻度を定義することや、新しい各フォルダにカ タログ作成オプションのプリセットを付加できるようになり ました。フォルダ同期も強化され、無視または除外されたア イテムによってフォルダのステータスが自動的に変更されな くなりました。

5

#### ファイル形式サポートの改善

Portfolio 8 では、次のファイル形式のサポートが追加されました。

- Microsoft Windows の Word および Excel ファイルから サムネール、プレビュー、テキストのインデックス、お よびメタデータの読み取り。
- Adobe DNGの未加工ファイルからの全画面プレビューの作成。
- 複数の新しいプロフェッショナルデジタルカメラから未 加工ファイルを直接カタログ。
- DV や.3GPP2 など、いくつかの新しいプロ向けビデオ形 式のサポート。

#### Quicktime ムービーのメタデータ

Portfolio 8 では、フレームレート、持続時間、オーディオト ラックなどの一般的なメタデータ、および Quicktime でサ ポートされているムービーファイルからのメタデータを抽出 できます。

#### ヘルプの改善

検索可能な HTML ベースのヘルプシステム、ビデオチュー トリアル、サンプルカタログが追加されました。これによっ て、短時間で Portfolio 8を使い始め、Portfolio をニーズに 合わせてより簡単にカスタマイズできるようになります。

#### プレビュー画像使用法の改善

画面のプレビュー画像を使用して、CD、DVD、Webページ、 電子メールを作成できるようになりました。これによって、 (オフラインのファイルも含めて)ファイル共有プロセスが 著しくスピードアップできます。

#### アイテムプロパティの強化

アイテムプロパティのダイアログが小さく、使いやすくなり ました。最も一般的に使用される情報が最初のタブに表示さ れ、「フィールド」タブをフィルタして、EXIFや IPTC な ど特定タイプのメタデータだけを表示することもできるよう になりました。これによって、「プロパティ」ダイアログを 開くだけで、どのファイルのメタデータでも検索したり編集 できるようになりました。

#### デジタル写真の自動回転

画像をカタログに追加すると、写真の向きを記録するデジタ ルカメラからのサムネールとプレビュー画像が自動的に回転 されます。

#### 評価、ラベル、ワークフローの追跡

デフォルトの Portfolio カタログに評価とラベル用の組み込 みフィールドが追加されました。ワークフローがスムーズに なるように、スマートギャラリーが迅速簡単に作成でき、ど のワークフローからでも追跡できるようになりました。 Portfolioの環境

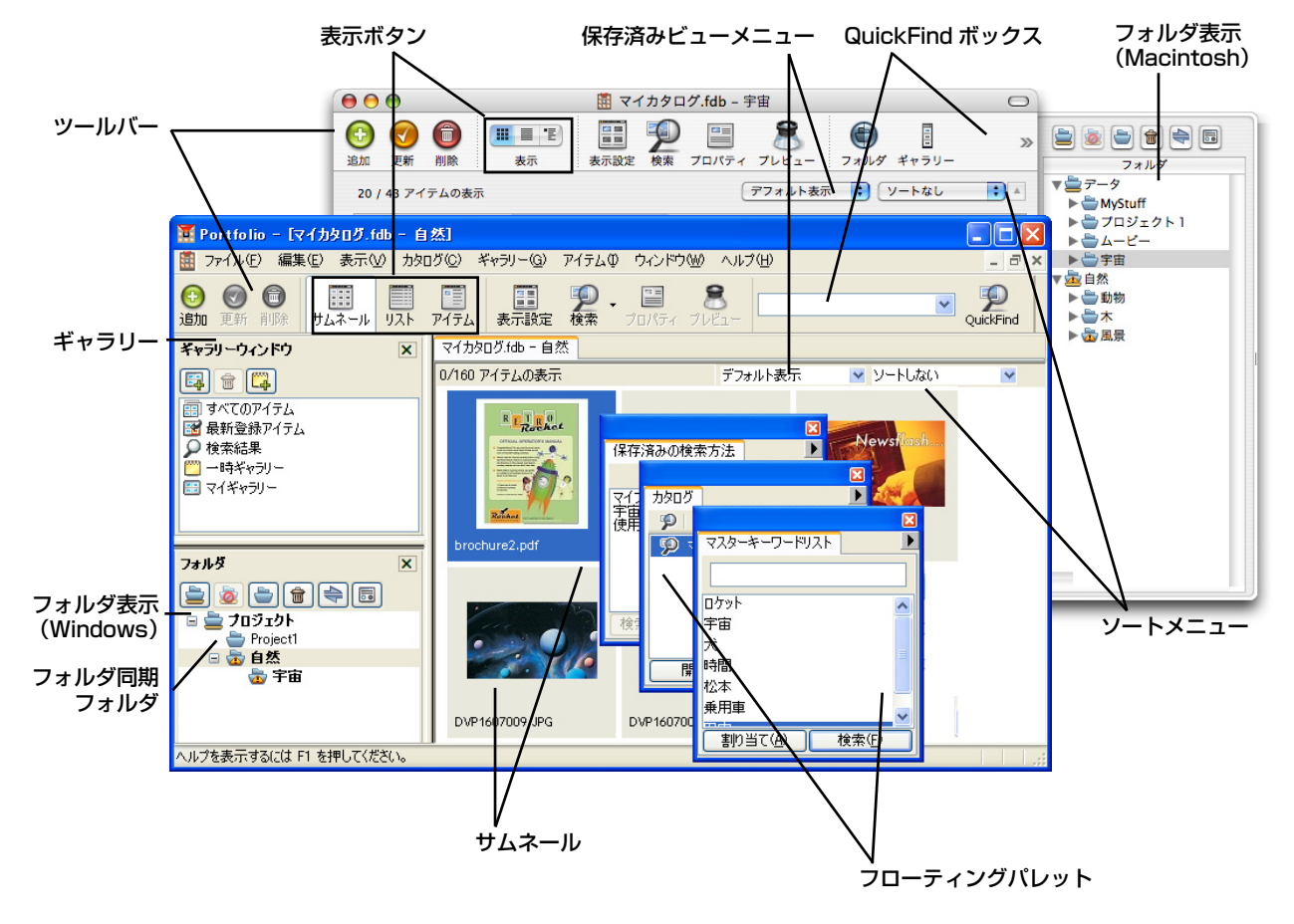

6

Portfolio クイックスタートガイド

7

# はじめに

Portfolioは、デジタルファイルに関する情報を、扱いやす い視覚的なカタログに保存することによってファイルを整理 するのに役立ちます。ファイルを探すのに深い階層のフォル ダを探したり、必要な画像を見つけるために文書を次から次 へと開いたりする代わりに、Portfolioのカタログにあるサム ネールのプレビューをすばやく参照したり、Portfolioの強力 な検索エンジンを使用して必要なアイテムの検索を実行した りできます。

Portfolioの設定および使用には、本クイックスタートガイド ですべて取り扱われる基本ステップが含まれます。

**カタログ作成**:ファイルは「カタログ化」(Portfolio のカタロ グに追加)する必要があります。これによって、Portfolio は ファイルの検索、プレビュー、および追跡が可能になります。

| カタログ作成オプション                                                    |   |
|----------------------------------------------------------------|---|
| <b>芋芽みの設定内容: (ユーザー設定</b> ● ● ● ● ● ● ● ● ● ● ● ● ● ● ● ● ● ● ● |   |
| 用アイテムを追加する際に、次のことを実行します:                                       |   |
| 追加したアイテムにプロパティ (説明、キーワード、フィールド)を設定する                           |   |
| 説明 キーワード フィールド                                                 | - |
|                                                                |   |
| 2005年クリスマスシーズンに撮影                                              |   |
|                                                                |   |
|                                                                |   |
|                                                                |   |
|                                                                |   |
|                                                                |   |
|                                                                |   |
| ファイルをコピーまたは移動する                                                |   |
|                                                                |   |
| /71ル名を変更する                                                     |   |
|                                                                |   |
| カタログ作成時にこのダイアログボックスを表示しない                                      |   |
| カタログ作成時にこのダイアログボックスを表示したい                                      |   |

カスタマイズ: 必要な情報の検索と表示を容易にするため に、カタログの外観を定めます。 **アクセス**:ファイルを直接 Portfolio 内でプレビューし、別 ディスクヘコピーし、Photoshop<sup>®</sup> または QuarkXPress<sup>®</sup> な どのソフトウェアヘドラッグし、作成元アプリケーションで 開いて編集を行います。

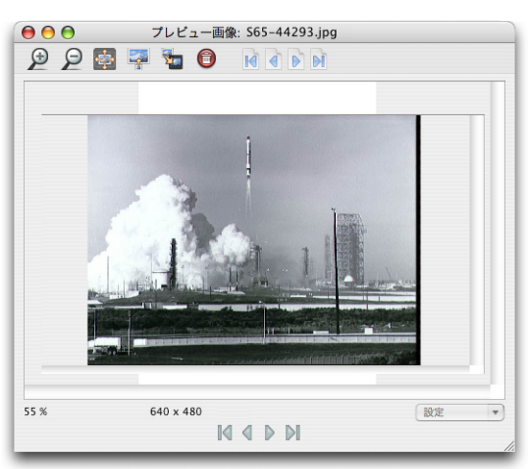

整理: Portfolio 内のツールを使用して、キーワード、説明、 その他のカスタムデータを追加することにより、ファイルを グループ化、整理、およびカテゴライズすることができます。

検索:1つの単語や句を入力することで、分類されたファイ ルの位置を調べ、すばやくアクセスします。Portfolio に自動 的に記憶される一連の基準を用いて検索を行います。

**配布**:自動的にサイズ変更されたファイルを電子メールで送 信し、CD-ROM や DVD-ROM に直接書き込み、Web ペー ジとして公開します。Portfolio は、配布に関するタスクを最 大限に自動化します。

# ステップ1:ファイルのカタログ化

Portfolio を使用してデジタル画像のコレクションの整理や管理を行う前に、ファイルのカタログ化を行い、Portfolio が、ファイルの検索、プレビュー、追跡を行うことができるようにする必要があります。

#### Portfolio のカタログを新規作成

Portfolioを最初に起動するとき、ようこそダイアログボック スでは2つの選択肢があります。新規の空のカタログを作成 するか、または既存のカタログを開くことができます。

| Portfolio へようこそ!                                                                                     |                    |
|----------------------------------------------------------------------------------------------------|--------------------|
| Extensis Portfolio へようこそ。<br>行う作業を選んで OK を押してください。<br>○ Portfolio カタログの新規作成<br>③ [Portfolio カタログを開く] | <u>OK</u><br>キャンセル |
| □ 起動時にこのダイアログボックスを表示                                                                                 | もしない               |

「Portfolio カタログの新規作成」オプションを選択し、OK をクリックします。アイテムが1つも含まれない空のカタロ グが作成され、画面上に開きます。

カタログにアイテムを追加する準備ができました。

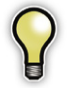

第三者が作成したカタログがあったり、Portfolio の以 前のバージョンを使ったことがある場合、ファイルメ ニューから「開く」コマンドを選択し、Portfolio で既 存のカタログを開くことができます。Portfolio は、以 前のバージョンの Portfolio で作成されたカタログを 自動的に変換することができます。詳細については、 『Portfolio ユーザーガイド』を参照してください。

#### 選択したファイル、フォルダ、ディスクをカタログ にドロップする

個々のファイル(JPEG 画像や EPS のグラフィックなど)や ボリューム全体(ハードディスク、CD-ROM や DVD-ROM、 ネットワークボリュームなど)をカタログ化できます。

一番簡単な方法は、ファイル、フォルダ、またはディスクア イコンを開いているカタログのウィンドウにドラッグして、 カタログ化することです。

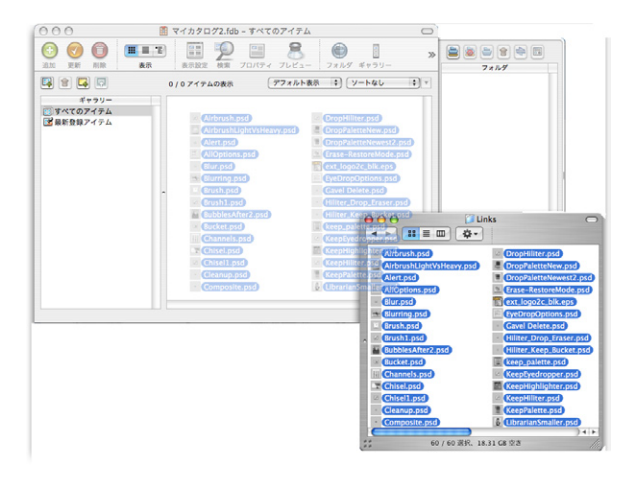

Portfolio は、ほぼすべてのタイプのデジタルファイルをカタ ログ化することができ、非常に一般的なグラフィックスやビ デオフォーマットで作成されたドキュメントのサムネールプ レビューを作成できます。

また、インスタントカタログ作成機能を用いて、カタログに アイテムを追加することができます。

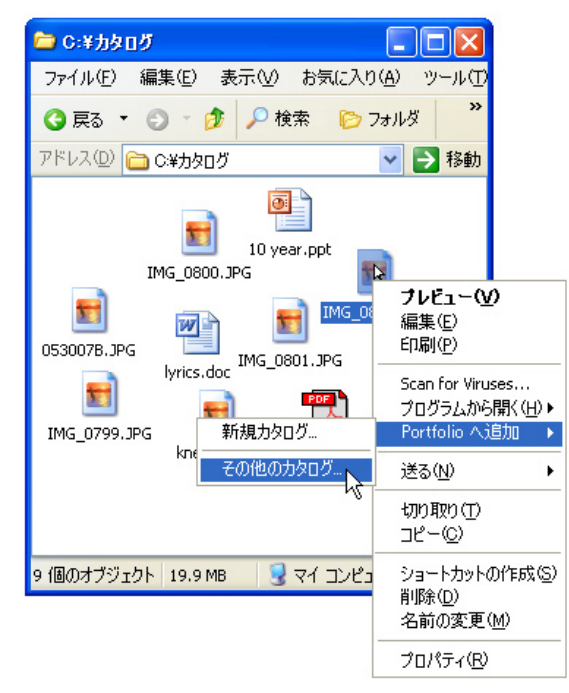

Macintosh の Finder または Windows のエクスプローラ内 の任意の場所でファイル、フォルダ、またはディスクアイコ ンを Ctrl キーを押しながらクリックするか (Mac)、または 右クリックし (Windows)、「Portfolio へ追加」サブメニュー を選択して、最近使用したカタログのリストを表示します。 選択済みのアイテムを追加するカタログを選択します。必要 なカタログが一覧表示されない場合は、「その他のカタログ」 を選択して開きます。

#### カタログ作成オプションの設定

Portfolio にアイテムを追加するとき、ファイルのどの情報を カタログに保存するかを詳細に設定することができます。カ タログ化オプションで「カタログ作成時に表示しない」をオ ンにして表示されないようにしない限り、ファイルをカタロ グ化するたびに表示される「カタログ作成オプション」ダイ アログボックスでは、さまざまなオプションを設定すること が可能です。

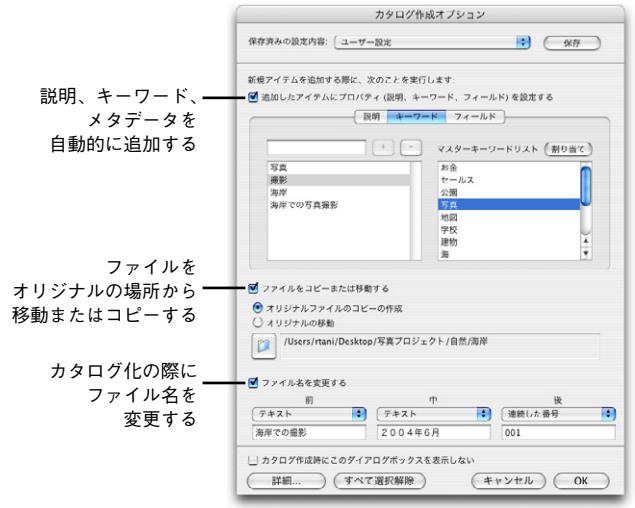

「カタログ作成オプション」ダイアログボックスを使用して、 ファイルをカタログ化する際に、ファイルを自動的に名前を 変更したり、コピーしたり、移動させたりすることができ、 また画像に関するキーワード、説明、およびその他の情報を 追加できます。カタログ作成オプションの使用に関する詳細 については、『Portfolio ユーザーガイド』をご参照ください。

ファイル名を変更したり、移動させたりせず単にカタログに 追加するだけの場合、「カタログ作成オプション」ダイアロ グボックスの「OK」ボタンをクリックし、カタログ作成を 続けてください。Portfolio は、各アイテムを調べ、ファイル をカタログに追加します。

# ステップ 2: Portfolio のカスタマイズ

ファイルを一度カタログ化すると、さまざまな方法で表示す ることができます。

#### ギャラリーの作成

ギャラリーは、カタログ内のすべてのアイテム、またはその サブセットを表示できます。一度クリックすると、「ギャラ リー からギャラリーが開きます。

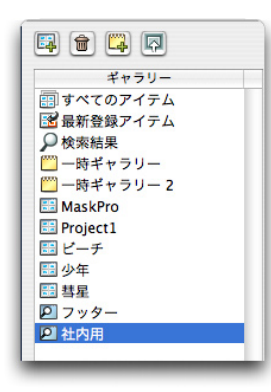

デフォルトで、Portfolio の カタログには、ギャラリー が2つ含まれています。1 つはカタログ化されたすべ てのアイテムを表示し、も う1つは最後にカタログ化 されたアイテムを表示しま す。「検索結果|ギャラリー は、カタログを検索した後 に表示されます。

またギャラリーを作成し て、カタログ化したアイテ

ムを自由に追加することもできます。標準のギャラリーはつ ねにカタログ内に保存され、一時ギャラリーはファイルの一 時的なコレクションを作成するためにだけ使用されます。

#### 新規のギャラリーを作成するには

- 1.「ギャラリー」から「新規」を選択します。
- 2. ギャラリーの名前を入力しま 🚫 すべてのアイテム す。Macintosh では、ダイア ログボックスに名前を入力し、 「OK」をクリックします。

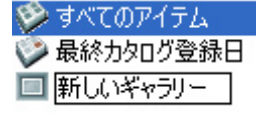

- 3. アイテムをギャラリーに追加するには、以下の2つの方法 があります。
- サムネールを別のギャラリーから新しいギャラリーにド ラッグする。
- 特定のキーワードを含むアイテムなど、アイテムの選択 されたセットについて検索を実行する。「検索結果」のギャ ラリーから、新規のギャラリーヘサムネールをドラッグ します。(特定の検索を実行する場合の詳細については、 「ファイルの検索」の箇所をご参照ください。)

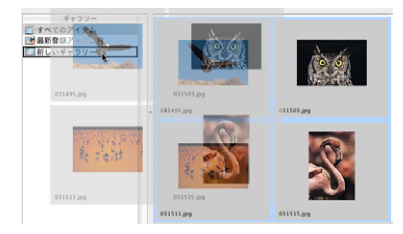

各ギャラリーはカスタマイズでき、常に必要な情報を確認し、 表示させることができます。カスタマイズは、「ビューの設定」 機能(「表示」>「表示設定」)を使い、ビューを保存し、保 存したビューを「ギャラリー」に当てはめて(「ギャラリー」 > [設定]) 行います。

「最新カタログ登録日」ギャラリーには、最後にカタログ化 したファイルが表示されます。Portfolio Server の共有カタ ログについて、Portfolio は現在のユーザーがカタログ化した ファイルのみをカタログ内に表示します。

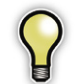

「環境設定|ダイアログボックスの「一般|タブでユー ザー名を設定する必要があります。設定しない場合、 Portfolio は「最新カタログ登録日」ギャラリー内の、 日付が最新であるすべてのファイルを表示します。

#### ビューの表示形式の選択

Portfolio では、サムネール、リスト、アイテムという3種類 の表示方法(ビュー)が用意されています。各ビューはカス タマイズすることが可能で、表示したい情報を自由に設定す ることができます。

メインツールバーの「表示」ボタンを使って、3つのビュー の表示形式を切り替えてください。

# 

#### サムネール表示

Portfolioのデフォルトの表示であるサムネール表示は、小さ なサムネールサイズのプレビューで構成される調整可能なグ リッドにアイテムを表示します。カタログ化された各アイテ ムに関する情報は、各サムネールの下に表示されます。

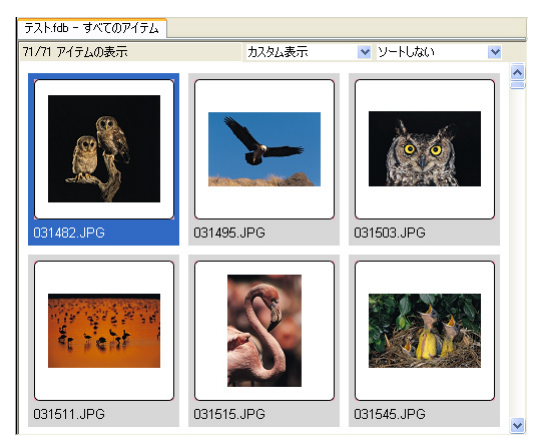

#### リスト表示

リスト表示は、表計算ソフトウェアと同様のリスト形式で、 アイテムやカタログ化した情報を表示します。デフォルトで ファイルサイズとファイルタイプ、修正、およびボリューム がリストされます。このフィールドは、「表示」>「設定」コ マンドで編集でき、リストの列に表示するフィールド情報を 自由に設定することが可能です。

| EXIF | Sample Catalog.fdb - すべての | ምイテム |        |       |            |         |   |
|------|---------------------------|------|--------|-------|------------|---------|---|
| 94/9 | 4 アイテムの表示                 | デフォル | ト表示    | א-ע 🞦 | しない        | ~       |   |
|      | ファイル名                     |      | ファイルサ  | ナイズ   |            | 変更日     | ^ |
| ß    | 031482.JPG                |      | 1189 K |       | 2001/08/27 | 5:00:00 | Ξ |
| 7    | 031495.JPG                |      | 1288 K |       | 2001/08/27 | 5:00:00 |   |
| è\$  | 031503.JPG                |      | 1892 K |       | 2001/08/27 | 5:00:00 |   |
| C.S  | 031511.JPG                |      | 676 K  |       | 2001/08/27 | 5:00:00 |   |
| 8    | 031515.JPG                |      | 1361 K |       | 2001/08/27 | 5:00:00 |   |

#### アイテム表示

アイテム表示では、関連した保存データとともに、アイテム を表示させることができます。例えば、このビューの表示形 式では、ファイルに関連したあらゆるキーワードのリストを 見たり、入力した可能性のある別のカスタムフィールドデー タとともに説明全体を表示させたりすることができます。

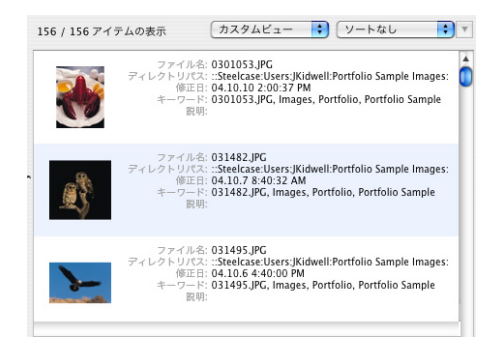

各アイテムのプロパティを1つずつ開いて表示するのではな く、アイテムのセットに関する多くの詳細情報を閲覧すると きにアイテム表示を選択します。

#### ビューのカスタマイズ

ビューの表示形式を選んだ後で、サムネール、フォント、背 景カラー、境界、および間隔をカスタマイズすることにより、 Portfolioの各ビューに独自の外観を与えることができます。 ギャラリーに独自の変更を加えた後、新規の設定でギャラ リーを印刷することができます。

#### ビューをカスタマイズするには

- 「表示」から「表示設定」を選択します (Mac では Command キーを押しながらDキー、Windows では、 Ctrl キーを押しながらDキーを押します)。
- [表示設定]ダイアログボックスで、カスタマイズする ビュー(サムネール、リスト、アイテム)のタブを選択し ます。

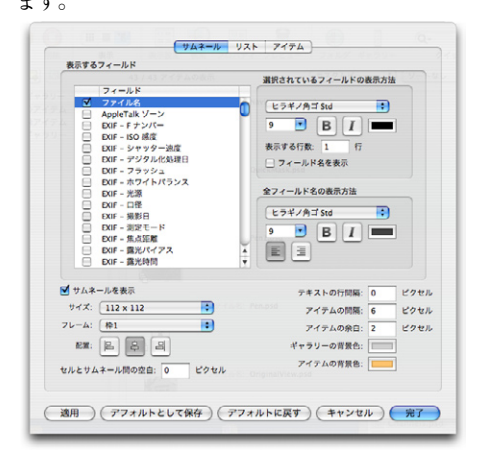

3.「フィールド」表示リストで、サムネールとともに表示するフィールドを選択します。各フィールドを強調する場合は、各フィールドのフォント、サイズ、外観をカスタマイズします。選択したビューの表示形式により、サムネールの境界、ギャラリーのバックグラウンドの色などもカスタマイズできます。このダイアログボックスで選択可能なオプションに関する詳細情報については、『Portfolioユーザーガイド』をご参照ください。

 ビューをカスタマイズしたら、「適用」ボタンを用いて、各 設定の変更の結果について確認してください。終了したら、 「OK」をクリックしてください。

#### ビューの設定を保存するには

ビューのカスタマイズ後、今後、そのビューを使う場合、そ の設定を保存します。

- 「保存済みビュー」ドロップダウン メニューから、「別名で保存」を選 択します。
- ビューに名前を付けて、「OK」を クリックしてください。新規ビュー がリストに追加され、任意のギャ ラリーで使用できます。

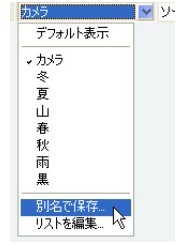

#### 「保存済みビュー」をギャラリーに適用するには

ギャラリーで特定のビューを常に使うようにすることができ ます。そのようにして、指定されたビューを用いたアイテム のビューを常に見ることができます。

- 1.「保存済みビュー」を作成し、保存します。
- 2.「ギャラリー」>「ギャラリーの設定」を選択します。
- 「保存済みのビューを使用する」オプションをオンにします。

| 保存済みのビュー       |     |   |
|----------------|-----|---|
| 🔽 保存済みのビューを使用す | 3₩  |   |
| 使用する保存済みのビュー   | カメラ | ~ |
|                |     |   |

 ドロップダウンボックスから保存済みビュー名を選択し、 「OK」をクリックします。これにより、ギャラリーを開く 際、保存済みビューが自動的に適用されます。

12

# ステップ 3: ファイルへのアクセス

Portfolio でファイルが、きちんとカタログ化されると、ファ イルにアクセスし、使用することが驚くほど簡単になります。 Portfolio 内からファイルを用いて以下のことを行うことがで きます。

### 画像、オーディオ、ビデオクリップのプレビュー

Portfolio はさまざまな画像、ムービー、サウンドファイルを 直接開くことができるので、カタログ化されたアイテムをす ばやくプレビューできます。このため、アイテムを表示する ために、アイテムの作成に使用されたソフトウェアを起動す る手間が省けます。

任意のギャラリーでサムネールをダブルクリックして、プレビューします。

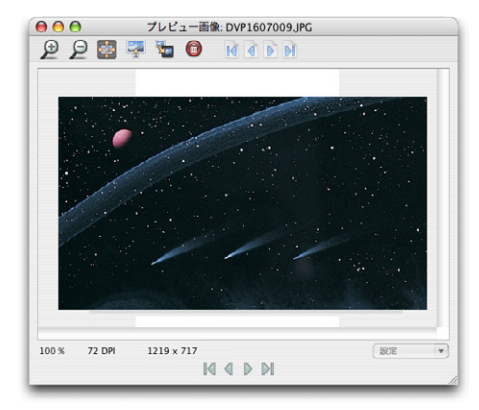

「プレビュー」ウィンドウには、ボタンがあり、拡大、縮小、 または画像を「プレビュー」ウィンドウのサイズに合わせる ことができます。一度に複数のアイテムをプレビューしてい る場合、プレビューウィンドウにはナビゲーションボタンが 表示され、アイテムを切り替えることができます。

#### ファイルに関する詳細情報の入手

Portfolio は、カタログ化するすべてのファイルに関する非常 に詳細な情報を保存します。この情報には、Portfolio その ものがカタログ作成中に収集するデータとして、各ファイル の作成日、ファイルサイズ、画像寸法、ファイルタイプなど、 さらに、説明やキーワードのような Portfolio の記録に追加 される情報が含まれます。この情報はすべて「プロパティ」 ダイアログボックスで使用できます。

#### アイテムのプロパティを開くには

- 1. ギャラリーのアイテムを1つまたは複数選択します
- 2. ツールバーの「プロパティ」ボタン Inter をクリックします。
- 「一般」、「キーワード」、「フィールド」の各タブを切り替 えて、各ファイルの詳

細を表示します。

「アイテムプロパ ティ」ダイアログボッ クスの下にある4つ のナビゲーションボ タン「最初」、「次」、 「前」、「最後」を使 うと、アイテムを切 り替え、各アイテム に関する情報を連続 して表示することが できます。

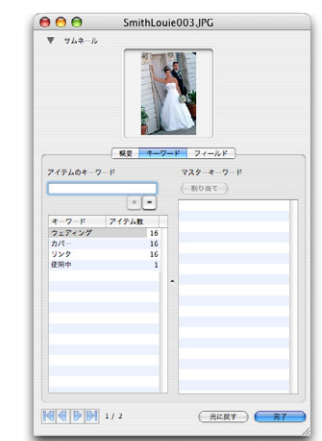

#### ファイルの編集

カタログ化されたファイルの編集には、Portfolioから他の任 意のソフトウェアを直接、起動することができます。

ギャラリーにある、編集したいアイテムを選び、「アイテム」 から「オリジナルファイルの操作」>「編集」を選択するか、 Command キーを押しながら E キーを押すか(Mac)、また は Ctrl キーを押しながら E キーを押します(Windows)。 Portfolio はオリジナルファイルを編集するために必要なソフ トウェアを起動し、そのプラグラムでファイルを開きます。

| ¥U<br>₩E<br>¥K |               |                                                                                                    |
|----------------|---------------|----------------------------------------------------------------------------------------------------|
| ₩E<br>₩K       |               |                                                                                                    |
| жĸ             |               |                                                                                                    |
| 1              |               |                                                                                                    |
|                |               |                                                                                                    |
|                |               |                                                                                                    |
|                |               |                                                                                                    |
|                |               |                                                                                                    |
|                |               |                                                                                                    |
|                |               |                                                                                                    |
| <b>361</b>     |               |                                                                                                    |
| 361            |               |                                                                                                    |
|                |               |                                                                                                    |
| Þ              | באר-          | 7.#C                                                                                                    |
|                | 前除            | XMC                                                                                                    |
| •              | 編集            | #CE                                                                                                    |
| •              | 別のファイルに再リン    | 12                                                                                                    |
|                | 移動            | 7.#Y                                                                                                    |
|                | ファイル名を変更      | \C#N                                                                                                    |
|                | Finder 上で表示   | \%R                                                                                                    |
|                | ₩1<br>₩1<br>► | <ul> <li>※I</li> <li>⇒ コピー…</li> <li>別除…</li> <li>▼15…</li> <li>別のファイルに再リン</li> <li>移愈…</li> <li>ファイル名を変更…</li> <li>Finder上で表示</li> </ul> |

Portfolio は一般に、特定のファイルタイプを編集するために、 最後に使用されたソフトウェアの名前と場所を記憶していま す。必要があれば(特定のタイプのファイルを初めて編集し ようとしたときなど)、アプリケーションを選択するように 要求されます。Portfolio は選択した情報を記憶します。

#### 画像を回転する

Portfolio は JPEG 画像を回転させることができ、ファイルを 個別に開き、編集することなく、デジタル写真の向きを縦か ら横へ(またはその逆に)簡単に切り替えることができます。

#### JPEG 画像を回転するには

- 回転させるアイテムを選択します。個別のサムネールを選 択するか、複数のサムネールを選択できます。複数のサ ムネールを選択するには、Command キー (Mac) または Ctrl キー (Windows)を押しながらアイテムを選択します。
- アイテムを右クリック(Win)または Ctrl キーを押しなが らクリック(Mac)して、メニューから「オリジナルファ イルを回転」を選択します。時計回りに 90度、反時計回 りに 90度、180度という3つのサブメニューオプション から選択します。

| D31482_IPG | 東所位<br>アイルド値の編集(①<br>キーワードの編集(①<br>時後(①                            | Gtrl+U<br>Otrl+Shift+E<br>Gtrl+Shift+K |   |                                                      |
|------------|--------------------------------------------------------------------|----------------------------------------|---|------------------------------------------------------|
|            | 画像の一括実換。<br>ファイル名の一括実換(1)。<br>パスの実更 (2)。                           |                                        |   |                                                      |
|            | プロパティの抽出公<br>プロパティの書き込み(M)<br>プロパティ(P)<br>プレビュー(M)<br>サムネールの再作成(B) | Alt-Enter<br>Ctrl+Shift+I              |   |                                                      |
|            | オリジナルファイルの操作(Q)<br>電子メールで送信(E)                                     |                                        | • |                                                      |
|            | オリジナルファイルを回転(JPEG 画像のみ)(」)<br>サムネールを回転(T)                          |                                        | • | 時計回りに 90 度回転(W) CwH<br>反時計回りに 90 度回転(W) CwH<br>180 度 |
|            | QuickTime ムービーを作成((2)<br>Web ページの作成()(2)<br>一時ギャラリーを作成する(Q)        |                                        | Ì |                                                      |

#### ファイル名を変更する

ファイル名の変更には Finder や Windows のエクスプロー ラではなく、以下の方法を利用できます。

- サムネールを選択し、「アイテム」、「オリジナルファイルの操作」、「ファイル名を変更」の順に選択して、「ファイル名を変更」ダイアログボックスで新しい名前を入力することにより、個別のファイルの名前を変更します。
- サムネールを選び、ツールバーの「プロパティ」ボタン をクリックし、「アイテムプロパティ」ダイアログボック スで「名前」フィールドに新規の名前を入力します。

他のファイルの名前を変更する方法については、『ユーザー ガイド』の「Portfolio によるファイルの管理」の章を参照 してください。

#### 他のソフトウェアでのファイルの使用

Portfolio はファイルの管理と整理を行う機能を備えています が、クリエイティブな作業は Portfolio 以外のソフトウェア で行うのが普通です。画像の編集、文書の作成、プレゼンテー ションの作成、印刷物のページレイアウト、Web コンテン ツの開発などは、それぞれ専用のソフトウェアが豊富にあり、 そうしたソフトウェアとの連携も Portfolio なら簡単です。

Portfolio のカタログ内にあるアイテムを、こうした他のソフ トウェアで開くには、単純なドラッグ&ドロップ操作を行い ます。Portfolio を使用して、他のソフトウェアで画像の作業 を行う例をいくつか以下に示します。

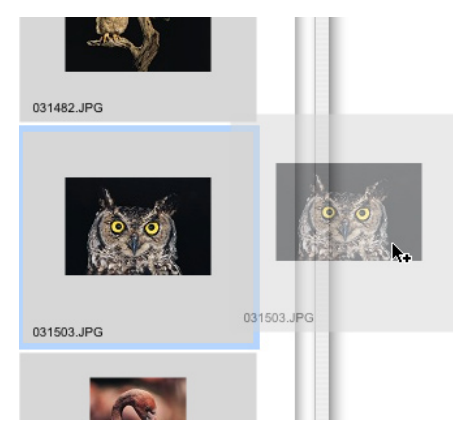

- サムネールをドラッグ&ドロップに対応しているドキュ メントにドラッグし、そのドキュメント内にファイルの コピーを配置する。
- サムネールを Adobe Photoshop<sup>®</sup>、Adobe Illustrator<sup>®</sup>、 Macromedia FreeHand<sup>®</sup> などの画像編集ソフトウェア のエイリアス(またはショートカット)上にドラッグし、 そのソフトウェアでファイルを開く。
- サムネールをデスクトップまたはフォルダウィンドウに ドラッグし、その場所にオリジナルファイルのコピーを 作成する。
- サムネールを電子メールメッセージにドラッグし、添付 ファイルとして画像のコピーを送信する。
  - Portfolio Express パレットは、カタログ化されたファ イルを他のソフトウェアで使用する際に非常に便利で す。Portfolio と同様にサムネールを他の文書にドラッ グ&ドロップできますが、コンパクトなパレットが他 のドキュメントウィンドウの上につねに表示されるた め、他のソフトウェアから1つのキーストロークでア クセスできます。詳細については、本書の「Portfolio Express パレット」の章を参照してください。

# ステップ 4: ファイルの整理

Portfolio ではファイルのソート、配置、分類、整理をさまざ まなツールを用いて行うことができます。

#### キーワードの使用

キーワードとは、カタログ化されたアイテムを説明する単語 や単文で、各アイテムをカテゴリー化したり分類したりする 際に利用します。たとえば、日没時の熱帯地方の海岸の画像 があったとすると、砂浜、海岸、海、日没、熱帯、休暇、レ クリエーション、アウトドアなどのキーワードをその画像に 割り当てるといいでしょう。このようにキーワードを割り当 てると、画像を他の関連する画像とグループ化したり、ファ イルを検索したりするのが簡単になります。Portfolio では、 アイテムに割り当てることのできるキーワードの数に制限は ありません。

#### キーワードを割り当てるには

- 1. ギャラリーから、キーワードを割り当てたいアイテムを選 択します。
- 2.「アイテム」>「キーワードの編集」を選択し、「キーワー ドの編集」ダイアログを開きます。

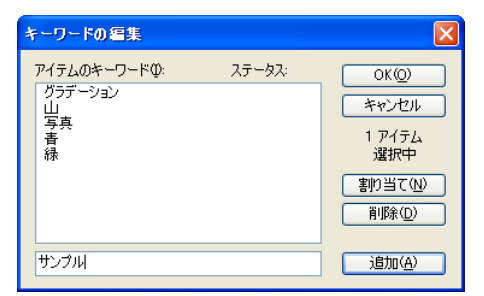

- 3. テキストボックスでキーワードを入力し、「追加」をクリッ クします。
- 4.「OK」をクリックすると、キーワードが追加されます。

また、「プロパティ」ダイアログボックス、「フィールド値の 編集」機能、「アイテム表示」から、カタログ化されたファ イルにキーワードを追加することもできます。

キーワードを自動的に作成することもできます。ある 種のファイルに埋め込まれているキーワードを抜粋す るか、または各アイテムの名前とファイルパスに基づ いたキーワードを作成することにより、カタログ作成 の間に、Portfolioを用いてキーワードを自動的に追加 できます。詳細については、「Portfolioユーザーガイド」 をご覧ください。

#### 説明文の使用

カタログ化する各アイテムについて、テキストの説明文を簡 単に登録することができます。説明文を追加した後で、それ らを使用してファイルを検索できます。「プロパティ」ダイ アログボックスに説明文を入力できます。

#### 説明文を追加するには

- ギャラリーからアイテムを 選択し、「ツールバー」の「プ ロパティ」ボタンをクリッ クします。
- プロパティ」ダイアログ ボックスの「概要」タブを 選択します。
- 新しい説明文を入力し、 「OK」をクリックします。

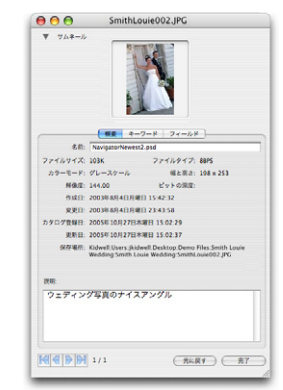

#### アイテムのソート

作成されたあらゆるカスタムフィールドを含むほとんどの フィールドで、カタログのアイテムをソートすることができ ます。ファイル名、サイズ、カラーモード、ファイルタイプ、 または他の条件で、アイテムをソートすると、簡単に、ファ イルのコレクションをブラウズし、整理できます。

また、サムネールをドラッグする だけで、カタログ中のアイテムを 自由にソートできます。数多くの ファイルを何らかの順序で並べる 場合には、ドラッグによるソート は実用的ではないかもしれません が、単にギャラリー内のアイテム を好きな順番に並べ替えるだけの 場合、ドラッグによるソートは便 利です。

ファイルを自動的にソートするに は、各ギャラリーの上部で、ステー タスバーの右上隅(メインのツー ルバーの直下)にある「ソート」 メニューを使用します。デフォル トでは、ギャラリーはソートされ ていない状態で、ギャラリーに追 加した順番にアイテムが表示され ます。メニュー内のフィールドを 選択すると、そのフィールドを元 に現在表示されているギャラリー のソートが行われます。

「ソート」メニューからギャラリー のソートを行うと、ソートの基準 にしたフィールド名がメニューに

表示されますので、現在どのような順序でソートされている かをひと目で確認できます。また、アイテムをドラッグして ソート順を変更すると、「ソート」メニューには「カスタム」 と表示されます。

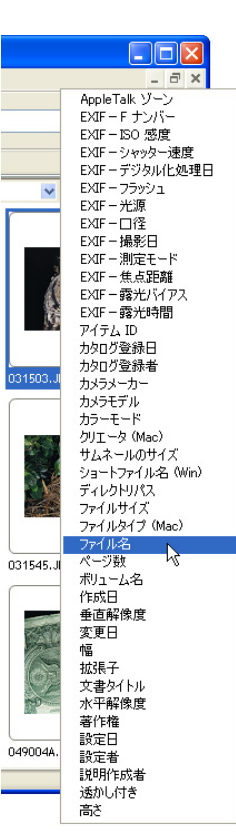

#### カスタムフィールドの使用

カスタムフィールドでは、情報のタイプ(日付、数字、テキ ストブロック、または URL など)に合わせて情報を保持でき、 ファイルの整理、分類、および検索の際に、はるかに柔軟に 対応できます。Portfolio では、カタログに無制限のカスタム フィールドを作成できます。

カスタムフィールドの作成は、Portfolioの管理機能です。つ まり、「管理者」モードでカタログを開いて、カスタムフィー ルドを追加します。「管理者」モードであるかどうかを確認 するには、「カタログ」から「カスタムフィールド」メニュー を選択します。「カスタムフィールド」コマンドが使用でき ない場合は、「管理者」モードではありません。「カタログ」 から「アクセス権のレベル」を選択し、「カタログのアクセ ス権」レベルを「管理者」に変更し、必要な場合はパスワー ドを入力して、「OK」をクリックします。

#### カスタムフィールドを作成するには

- 1.「カタログ」から「カスタムフィールド」を選択します。
- 「新規」をクリックし、新規フィールドに名前を設定し、 タイプ(文字列、日付、テキストブロックなど)を割り 当てます。カスタムフィールドのタイプとオプションは、 『Portfolio ユーザーガイド』に説明されています。

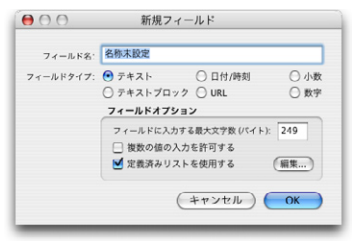

OK」をクリックし、「カスタムフィールド」ダイアログボックスに戻り、「完了」をクリックします。

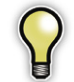

メタデータのタイプの多くは、Portfolio で自動的に追 跡されます。カスタムフィールドを追加する前に、特 定のメタデータのタイプの「カスタムフィールド」リ ストをチェックしてください。

# ステップ 5: フォルダ同期

Portfolioには、フォルダ同期という非常に強力な機能があり ます。ご使用のコンピューターやネットワークのフォルダの 内容を Portfolioのカタログと同期させたり、逆にカタログ をフォルダと同期させたりすることができます。

Portfolio 内部のファイルを論理的に整理する代わりに、フォ ルダ同期では、ディスク上のファイルを物理的に整理できま す。

### 「フォルダパレット」の表示

フォルダ同期を行うフォルダは、 Windowsの「フォルダパレット」 および Macintosh の「フォルダ パレット」上に表示されます。

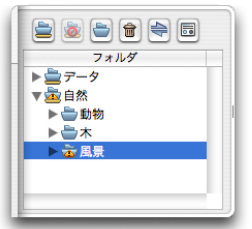

フォルダパレットがメインウィン ドウ内に表示されていない場合 は、「表示」から「フォルダ」を 選択して表示します。

#### 監視フォルダの追加

フォルダ同期では、ご使用のコンピューターシステムと Portfolio のカタログ内にあるアイテムとのリンクが生成され ます。フォルダ同期の使用を開始するには、Portfolio に、ご 使用のシステムのどの(1つまたは複数の)フォルダを「監 視」させるかを Portfolio に指示する必要があります。ネス トしたフォルダの階層構造を Portfolio に監視させるには、 Portfolio をフォルダの最上部に位置する必要があります。

#### 監視フォルダを追加するには

「フォルダパレット」の上部で、「監視フォルダの追加」ボタン きをクリックします。

- ご使用のシステムの Portfolio と同期したいフォルダを選 択し、「OK」をクリックします。
- 3.「フォルダ同期の設定」ダイアログボックスで、Portfolio のフォルダ監視方法と、新しいファイルが見つかった場合 やファイルが削除された場合の動作を設定します。また 新しいファイルをカタログ化するときに使用するカタログ 作成オプションのプリセットを指定することもできます。 詳細は『Portfolio ユーザーガイド』を参照してください。
- 「OK」をクリックしてフォルダ同期のオプションを設定し、 さらに「OK」をクリックして、フォルダ同期を行うフォ ルダを選択します。

選択したフォルダが、「フォルダパレット」内に表示され ます。

#### 「フォルダパレット」を使用したディスク上のファイ ルの移動

Portfolio を使用すると、カタログ化したファイルを「フォル ダパレット」に表示されたフォルダから、簡単に移動したり コピーすることができます。ファイルを移動して整理する際 に、Macintosh の Finder や Windows のエクスプローラを 使用する必要がなく、Portfolio から作業を行うことができる ため、大変便利です。これには、カタログ化したアイテムの サムネールを「フォルダパレット」内のフォルダにドラッグ します。すると Portfolio は、そのファイルを指定されたフォ ルダに移動し、カタログを更新して、ファイルの新しい場所 を記憶します。

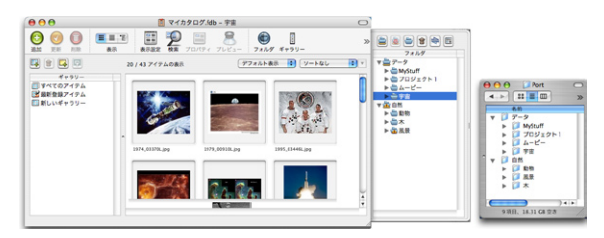

#### フォルダと Portfolio の同期

ファイルを含む新規の監視フォルダを「フォルダパレット」 に追加すると、最初に、名前が太字で警告アイコンとともに 表示され、Portfolioとまだ同期されていないファイルが含ま れていることを知らせます。

「フォルダパレット」内に表 示されたフォルダ名が太字 の場合、そのフォルダを最 後に同期したときから、フォ ルダ内のファイルに何らか の変更があったことを意味 しており、カタログ化され たファイルが編集されたり、 名前が変更されている可能

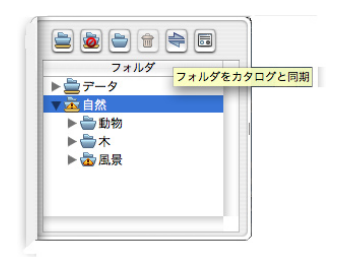

性があります。あるいは、Finder (Mac) またはエクスプロー ラ(Windows)を使用して、別のフォルダへ、ファイルがドラッ グされている可能性があります。

#### フォルダの同期

- 「フォルダパレット」で、クリックして、監視フォルダを 選択します。
- 同期ボタン 会をクリックして、選択されたフォルダの内容を Portfolio で調べ、フォルダ内のカタログ化されていないアイテムをカタログ化します。
- 3.「フォルダ同期」ダイアログボックスが表示され、フォル ダが最後にPortfolioと同期してから生じたすべての変更 をリストします。削除されたファイルは、赤い「×」、フォ ルダに追加されたファイルは緑の「+」符号付きで表示さ れます。修正されたファイルや名前変更されたファイルは、 名前の横の黄色のチェックマーク付きで表示されます。

どのような理由でも、Portfolio を更新して、これらの変 更を取り込みたくない場合(例えば、誤って間違ったファ イルがフォルダに入れられた場合など)、「キャンセル」を クリックすれば、Portfolio は変更されません。

| フォルダ同期                                                                                                    |                                                                                                    |
|----------------------------------------------------------------------------------------------------|----------------------------------------------------------------------------------------------------|
| ファイル-名           ◆ p000000198.pc           ◆ p000000199.jcc           ◆ p000000200.jcc           ◆ p0000002201.jcc           ◆ p0000002201.jcc           ◆ p0000002231.jcc           ◆ p0000000231.jcc           ◆ p0000000231.jcc           ◆ p0000000231.jcc           ◆ p0000000231.jcc           ◆ p0000000250.jcc           ◆ EXIF Sample Catalog.adm           ◇ EXIF Sample Catalog.fdb | 変更日     2004/10/04 15:19     2004/10/04 15:19     2004/10/04 15:19     2004/10/04 15:19     2004/10/05 11:38     2004/10/05 11:38     2004/10/05 11:38     2004/10/05 11:38     2004/10/05 11:38     2004/10/05 11:38     2004/10/05 11:38     2004/10/05 11:38 |
| <ul> <li>オリジナルが消失している場合にアイテムを削除(D)</li> <li>このダイアログを表示しない(L)</li> </ul>                                                                                                    | 同期⑤ キャンセル                                                                                                    |

「同期」ボタンをクリックして、カタログ作成作業を続けます。

「フォルダ同期」ダイアログボックスで「同期」ボタン 「フォルダ同期」ダイアログボックスで「同期」ボタン をクリックすると、Portfolio は指定されたカタ ログ作成オプションのプリセットを使用してフォルダ内の 新しいファイルをカタログ化すると同時に、以前にカタロ グ化され、変更のあったファイルを更新します。移動され たファイルや消失したファイルは、ダイアログボックスの 下の「オリジナルが消失している場合にアイテムを削除」 チェックボックスをオンにした場合にのみ削除されます。

「フォルダパレット」内のフォルダを同期すると、Portfolio のカタログはフォルダの内容と一致するので、フォルダ名は 太字ではなくなります。

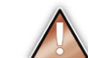

ファイルがフォルダから削除され、「同期」コマンド を使用する際に、「フォルダ同期」ダイアログボック スの「消失ソースファイルのアイテム削除」チェック ボックスをオンにしない場合、フォルダは、「同期さ れていない」ままであり、太字で表示されます。これ は、Portfolio が、そのフォルダにもう存在していない ファイルの記録をまだ含んでいるからです。フォルダ を完全に同期させるには、「消失ソースファイルのア イテム削除」チェックボックスをオンにして、フォル ダを再同期させます。

#### フォルダの作成と削除

Portfolio のフォルダ同期を利用して、新規フォルダやすでに あるフォルダ内に新規サブフォルダを作成し、ディスクの画 像をグループ化したり、分類したりできます。フォルダの設 定をするために、Macintosh の Finder や Windows のエク スプローラに移る必要はありません。「フォルダパレット」で、 ハードドライブやネットワークのフォルダの追加、削除、移 動を行うことができます。

#### 監視フォルダの新規作成

- 「フォルダパレット」で選択された既存のフォルダがない ことを確認してください。
- フォルダパレット」の上部で、「新規の監視フォルダ」ボタン きをクリックします。
- フォルダ選択ダイアログボックスで、新規フォルダの場所 を選び、「新規フォルダ」ボタン (Mac) または「新規フォ ルダの作成」(Windows) をクリックします。

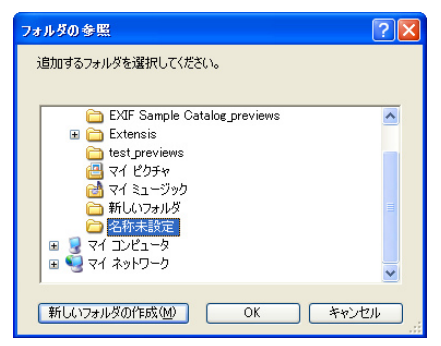

 GK」をクリックして、選択を確認します。作成したフォ ルダが、「フォルダパレット」に新規の監視フォルダとし て表示されます。

#### サブフォルダの新規作成

「フォルダパレット」ですでに表示されているフォルダの
 1つを選択します。

- フォルダパレット」の上部で、「新規サブフォルダ」ボタン
   をクリックします。新規フォルダが、選択したフォルダのサブフォルダとして作成されます。
- 3. 新規フォルダの名前を入力し、「Enter」を押します。

#### 「フォルダパレット」から監視フォルダの削除

- サブフォルダではなく、監視フォルダを選択していること を確認してください。
- フォルダパレット」の上部で、「フォルダの削除」ボタン
   をクリックします。

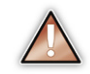

監視フォルダを削除しても、ハードディスクやネット ワークからフォルダは削除されず、またフォルダ内部 のファイルも削除されません。フォルダが、Portfolio から「切断される」だけです。

#### ディスク上のフォルダの削除

「フォルダパレット」を用いて、ハードディスクからサブフォ ルダを削除することができます。

- 「フォルダパレット」で、サブフォルダをクリックして、 選択します。
- フォルダパレット」の「ディスク上のフォルダの削除」 ボタン をクリックします。Portfolio は、ディスクから フォルダおよびその内容のすべてを削除します。また警告に示されているように、フォルダの監視をやめません。

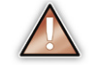

「フォルダパレット」内部から、最上部の監視フォル ダを削除することはできません。サブフォルダのみを 削除できます。最上部のフォルダからは、Macintosh の Finder または Windows のエクスプローラから削除 する必要があります。

20

# ステップ 6: ファイルの検索

Portfolioの非常に重要な機能の1つは、デジタルファイルを、 必要なときに、検索して取り出すことです。カタログ化され たデータの細かい検索を行う際に利用できる機能がいくつか あります。

#### QuickFind を用いての検索

Portfolio の 一 番 簡 単 で、 利 用 し や す い 検 索 機 能 は、 QuickFind であり、これはツールバーにあります。

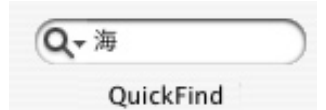

QuickFind は、ボタンをクリックしたり、メニューを選択し たり、「検索」ダイアログボックスを開くことなく、フィー ルドの内容のあらゆる組み合わせに基づいてファイルの検索 を可能にします。これは、ファイル検索の一番速くて簡単な 方法です。

#### QuickFind を使用するには

- 1.「QuickFind」ボックス内でクリックします。
- ボックスに語句を入力し、キーボードの Enter キーを押 します。

一致するアイテムが、「検索結果」ギャラリーに表示されます。

「QuickFind」はデフォルトでは、ファイル名と説明フィー ルドを「を含む」で検索を行い、キーワードフィールドの ような複数の値を持つフィールドは「で始まる」で検索を 行います。

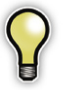

検索されたアイテムをさらに絞り込むには、「検索結 果」ギャラリーで、また QuickFind を行うことができ ます。 QuickFind で検索されたフィールドを変えるには、『Portfolio ユーザーガイド』の「Portfolio によるファイルの検索」の章 を参照してください。

#### 検索(複雑な検索)を用いての検索

検索(複雑な検索)では、指定した検索条件を用いて、あ らゆる組み合わせで全フィールドの検索が可能になります。

#### 検索(複雑な検索)を用いて検索するには

- ツールバーで、「検索」ボタン 2 をクリックするか、または「カタログ」から「検索」(Win) あるいは「編集」から「検索」より「検索」(Mac)と選択します。
- フィールド」メニュー、一致オプション、検索したい値から、検索フィールドを選び、検索で使う条件を選択します。

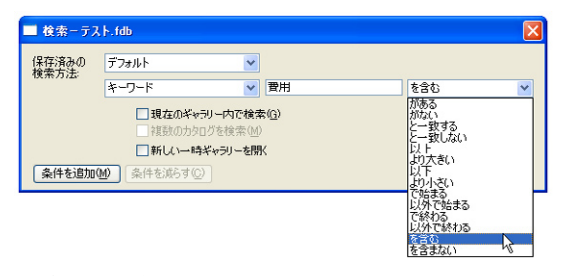

3.「条件の追加」ボタンをクリックし、ウィンドウを広げ、 追加条件を含めます。ウィンドウを広げて、異なる検索 条件を5つまで含めることができます。

「保存済みの検索方法」などの詳細な検索機能に関する情報 は、『Portfolio ユーザーガイド』を参照してください。

# ステップ 7: ファイルの配布

デジタルファイルの管理では、他のユーザーに、手早く簡単 にファイルを配布できることが重要です。Portfolio には、い くつかの機能があり、ディスクやインターネットで、自分の ファイルを集めたり、他人に送ったりする仕事を、大きく能 率化するように設定されています。

#### Portfolio から電子メールでファイルを送る

ファイル、またはそのファイルの小さくサイズ変更されたプ レビューを添付ファイルとして、Portfolioからご使用の電子 メールソフトウェアへ直接送ることができます。

#### ファイルを電子メールで送るには

- 1. 現在のギャラリーで送信したいアイテムを選択します。
- アイテム」から「電子メールで送信」を選択するか、ツー ルバーの「電子メールで送信」ボタン をクリックします。
   Portfolioでは、ファイルの転送の仕方(オリジナルファイ ルを送る、低解像度のプレビューを送る、特定のピクセ ル幅のプレビューを送る)を選択するように指示されます。

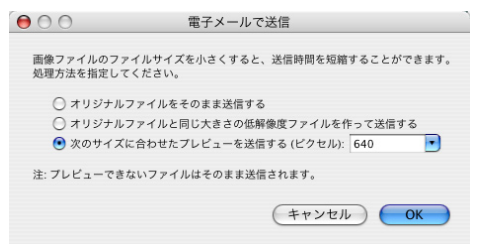

選択して、「OK」をクリックします。Portfolio は、ご使用のシステムのデフォルトの電子メールソフトウェアを起動し、新規の電子メールメッセージを作成し、プレビューオプションが選択されている場合にはプレビューを作成します。選択されたファイルは、添付ファイルとして追加されます。

4. 新規の電子メールは、ご使用の電子メールソフトウェアで 自動的に作成されます。通常のように、その電子メールの 送信先、件名、本文を記入します。

#### オリジナルファイル、またはプレビューファイルの ディスクへの書き込み

Portfolio を用いて直接 CD や DVD に書き込み、手軽に他の 人と共有できます。これらのディスクには、オリジナルファ イル、または自動的にサイズ変更された小さいサイズのプレ ビューファイルを含めることができます。

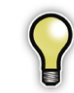

また、ディスク書き込み機能は、アーカイブディスク の作成に使うこともできます。その場合、Portfolioの カタログは更新されてアーカイブディスクを発展しま す。アーカイブディスクの作成に関する具体的な説明 については、『Portfolio ユーザーガイド』を参照して ください。

#### ディスクにファイルを書き込むには

- 必要ならば、CDや DVD に書き込む外部の装置が、ご使用のコンピューターに接続されていることを確認してください。
- 何も記録されていないディスクをドライブに入れてください。
- ギャラリーで、ディスクに書き込むアイテムのギャラリー を開きます。ギャラリーのアイテムはすべて、ディスクの 作成に使用されます。

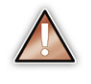

Portfolio は、1 つのカタログのみにあるファイルを書 き込む場合に対応します。このオプションは、複数の カタログからのアイテムを含むギャラリーには使えま せん。

4.「ギャラリー」から「CD-R に書き込む」を選択します。
 −または−
 ツールバーの「CD-R に書き込む」ボタン ごをクリック

します。

 「CD-R に書き込む」ダイアログボックスで、ディスクの ボリューム名を入力してください。そのディスクをドラ イブに入れたとき、Windowsのエクスプローラおよび Macintosh の Finder にこの名前が表示されます。

| ディスクに書き込む                                             | ×                                                     |
|-------------------------------------------------------|-------------------------------------------------------|
| ディスクのポリューム名:<br>ディスクドライブ:                             | マイカタログディスタ <br>¥Device¥CdRom1 (CD-RW CRX175E, 1.1a) ♥ |
| 収集するファイル                                              |                                                       |
| <ul> <li>● オリジナルファイルのコピ</li> <li>□ このカタログ内</li> </ul> | <u>"</u> ー(Q)<br>のアイテムをディスク上のファイルに置き換える(L)            |
| ○ オリジナルのファイルと同<br>○ 次の大きさの JPEG つ                     | 司じ大きさの JPEG ファイル(P)<br>ファイル (ピクセル)(E): 400 👽          |
| 保存場所                                                  |                                                       |
| 収集したフォ                                                | ァイルの保存場所: 画像                                          |
| ✓ フォルダ階層を維持し                                          | てファイルを整理する(M)                                         |
| 新規カタログ ▼ 収集したファイルでカタ                                  | ログを作成する( <u>C</u> )                                   |
| カタログ名:                                                | マイカタログ.fdb                                            |
| ▼ ブラウザアプリ                                             | ケーションを含める( <u>B</u> )                                 |
|                                                       | こフラウサアフリケーションの目動実行機能を追加する(A)                          |
| ディスクで使用する予想サイズ<br>41.6                                | (MB): 書き込み キャンセル                                      |

- 6. 以下の3つのファイルオプションから1つを選択します。
- オリジナルファイルのコピー-オリジナルのサイズのファ イルを含めます。
- オリジナルのファイルと同じ大きさの JPEG ファイル 低解像度の JPEG を付加します。
- 次のピクセル数に合うプレビューの作成 特定のピクセル幅内に合わせた低解像度の JPEG を付加します。

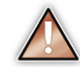

「このカタログ内のアイテムを CD-R 上のファイルに 置き換える」を選択しないでください。このオプショ ンは、アーカイブディスクを作成する場合にのみ使用 します。

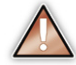

低解像度 JPEG を選択して、Portfolio が特定のファ イルのプレビューを作成できない場合、そのファイル のオリジナルを代わりに含めるか、そのファイルをス キップするかを選択できます。

- 7. そのファイルを含むフォルダ名を入力してください。
- 8. 必要ならば、ファイルを整理して、一致するフォルダの階 層構造にするというオプションをチェックしてください。 このオプションでは、ご使用のディスクに、オリジナルファ イルのサブフォルダと一致する、サブフォルダの階層構造 が作成されます。

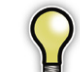

ディスクへ書き込むファイルに同じファイル名のもの がある場合は、ファイル名の重複を避けるためにこの オプションを有効にすることを推奨します。

ディスクに書き込まれるファイルのPortfolio カタログを作 成することができます。新しいカタログのアイテムはファイ ルの新しいコピーにリンクされます。新しく作成されたカタ ログはオリジナルカタログのクローンで、すべてのカスタム フィールド、データ、および保存済みビューを保持していま す。簡易な読み取り専用バージョンである Portfolio ブラウ ザを自動的に付加することも可能です。新しいカタログには サムネール画像や保存済みビューなど、ユーザーが書き込ま れたファイルを見るために基本的に必要なものすべてが含ま れます。

- 必要であれば、カタログを含めるオプションをチェックして、そのカタログ名を入力します。
- 10.ご使用のディスクに Portfolio ブラウザを含ませるには、 適切なオプションをチェックしてください。Mac では、 Windows ブラウザと Macintosh ブラウザの両方を含める ことができます。
- 11.ダイアログボックスの一番下にある「推定サイズ」フィー ルドに表示される収集されたファイルの合計サイズ(メガ バイト)をチェックして、書き込むボリュームに十分な空 きスペースが有ることを確認してください。

12.「書き込み」をクリックしてディスクを作成します。

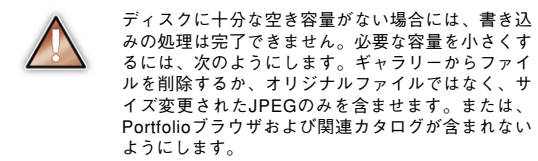

#### Web ページの作成

Webページ作成機能では、数回のクリックでカタログを洗 練されたWebページに変えることができるように設計され ています。使いやすいWebページ作成アシスタントにより、 各ステップを踏み、プロのような出来栄えのWebページを 作成できます。

サイトを作成するには、選択するサイトテンプレートにより、 最大6つの簡単な操作があります。サイトの各ページを設定 するために、以下の操作をアシスタントが順を追ってガイド します。

#### Web ページを作成するための操作

カタログ選択 Web ページを作成するために、選択され た画像の数およびカタログ名をリストします。

開始 Web サイトのレイアウトを選択します。

サイト サイトのすべてのページに対する全体的設定を 設定します。また、ご使用のサイトに「ようこそページ」 を追加します。

ギャラリー 画像の Web ページでの表示の仕方を設定し ます。

詳細 一般に、単一の高解像度の画像およびその他の詳 細な情報が表示される詳細ページを設定します。

エクスポート エクスポート位置を設定し、後のためにテ ンプレート修正を保存します。

# Portfolio ギャラリーで選択した画像の Web ページを作成 するには

Webページ上に含ませたい画像のサムネールを選択します。

「Webページ作成」コマンドは選択されたアイテムにのみ 作用します。ギャラリーに表示される全画像を含ませると きは、「編集」から「すべて選択」を選択します。

2.「アイテム」から「Web ページ作成」を選択します。

Webページ作成アシスタントが表示されます。アシスタントにより、工程の各ステップがガイドされます。各ステップに関する詳細情報については、『Portfolio ユーザーガイド』を参照してください。

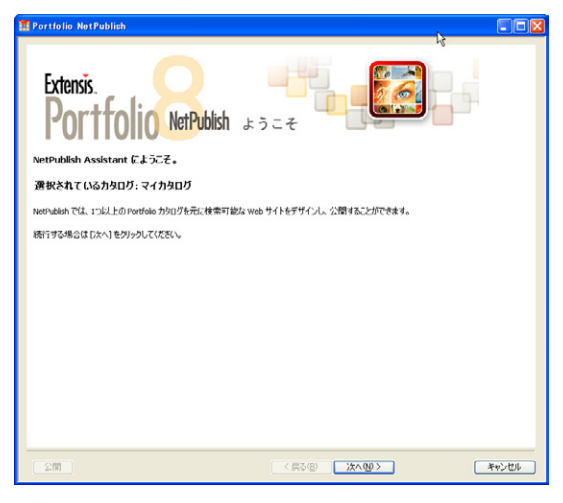

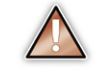

HTMLコードでは、ユーザーが用いているブラウザの バージョンにより結果が異なります。ページの訪問者 が、ページにアクセスする際に用いると考えられるブ ラウザで作成結果を表示してみることを推奨します。

#### スライドショーの作成

Portfolio スライドショー機能により、カタログ画像から自動 的に実行されるスライドショーを作成できます。また、スラ イドショーを単独の Quick Time ムービーとして保存して、 他のユーザーに配布できます。

「表示」から「スライドショーのオプション」を選択して、 スライドショーの準備をします。オプションを設定し、手動 のスライドショー(マウスをクリックするか、キーを押して スライドを進める)か、または自動的にスライドを進めるス ライドショーを作成します。

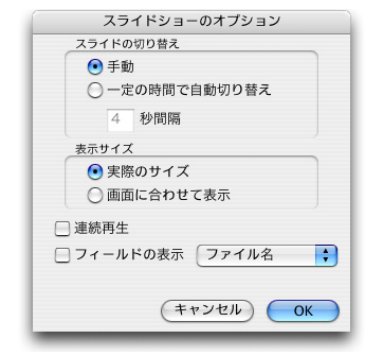

他のスライドショーオプションの詳細については、『Portfolio ユーザーガイド』を参照してください。

#### スライドショーの実行

現在のギャラリーのスライドショーを実行するには、「表示」 から「スライドショー」を選択するか、Command キーと shift キーを押しながらSキーを押すか (Mac)、または Ctrl キーを押しながら; を押します (Windows)。

スライドショーを手動で実行するには、コントローラの矢印 をクリックし、前後のアイテムに移動します。または、キー ボードの左右の矢印キーを押して、スライドショーの前後の アイテムに移動できます。Home キーまたは End キーを使 えば、スライドショーの最初または最後に移動できます。 時間で自動的に切り替わるスライドショーは、自動的に始ま りますが、ミニコントローラの一時停止ボタンを使えば、プ レゼンテーションの停止や開始、再開を行うことができます。

カタログから削除 オリジナルファイルを削除

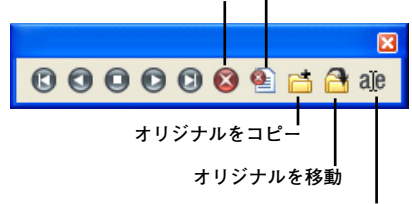

オリジナルの名前を変更

スライドショーが「連続再生」でなければ、最後のアイテム が表示されると終了します。

スライドショーを止めてギャラリーに戻るには、コントロー ラの停止ボタンを押すか、キーボードの Esc キーを押します。

#### QuickTime ムービーの作成

「QuickTime ムービーを作成」オプションは、カタログか らスライドショーをエクスポートし、QuickTime ムービー フォーマットで保存します。スライドショーをエクスポート する場合は、ムービーのトランジションを指定できます。

#### QuickTime ムービーを作成するには

- 1. ギャラリーを開いて、QuickTime スライドショーとして、 エクスポートするアイテムを選択します。
- 2.「アイテム」から「QuickTime ムービーを作成」を選択し ます。
- サイズおよびトランジショ ンのタイプを含むムービー オプションを設定します。
   詳細については、『Portfolio ユーザーガイド』をご覧く ださい。

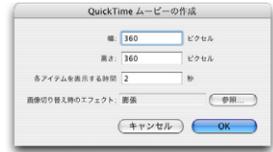

# Portfolio Express パレット

Portfolio Express パレットはフローティングパレットで、い つでもすべてのアプリケーションからキーボードショート カットにより、Portfolio カタログの内容を簡単に利用でき るようにします。カタログ化したすべてのファイルを検索 したり、コピーしたり、開いて使用することができます。 Portfolio を起動して開く必要もありません。パレットは、カ タログ中の各アイテムのサムネールをファイル名とともに表 示します。

Portfolio Express パレットは、Portfolio と独立した別のア プリケーションです。デフォルトで、メイン Portfolio アプ リケーションと同じフォルダにインストールされます。

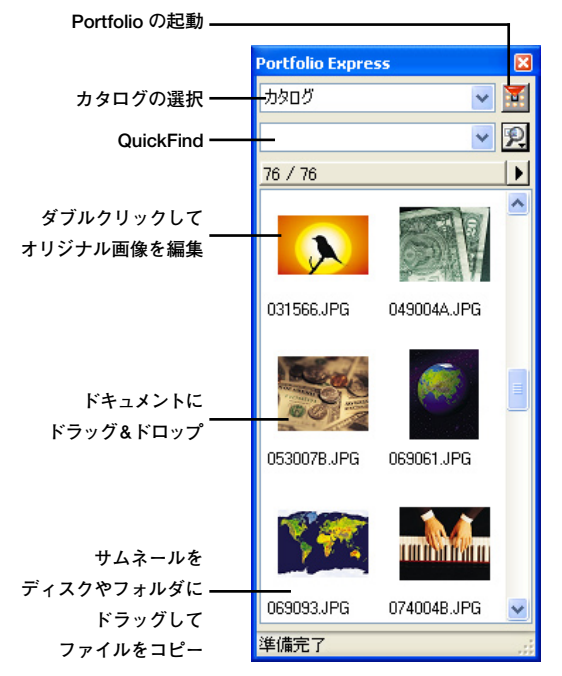

#### 初めて Portfolio Express を起動するには

**Macintosh**: Portfolio Express を起動するには、Portfolio Express アイコンをダブルクリックします。Macintoshの場合、デフォルトのインストールでは Portfolio Express は自動的に起動しません。

Windows: Portfolio Express パレットは、起動アプリケー ションとしてインストールされバックグラウンドで実行され ます。デフォルトのホットキー (Control+Shift+P)を押して、 パレットを表示させるか、またはシステムトレイの Portfolio Express アイコン をダブルクリックします。

Portfolio Express アプリケーションがバックグラウンドで実 行されていなければ、「スタート」から「すべてのプログラム」、 「Extensis」、「Portfolio」、「Portfolio Express」と順に選択し ます。

#### Portfolio Express からカタログを開くには

#### カタログを開くには

パレットの右側の矢印から、「カタログを開く」を選択します。

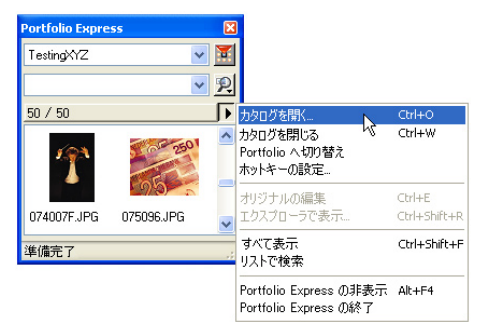

#### 最近使用したファイルを開くには

 パレットのカタログメニューから、最近使ったカタログを 選択します。Portfolio Express パレットは、最近開いた カタログをいくつか記録しています。

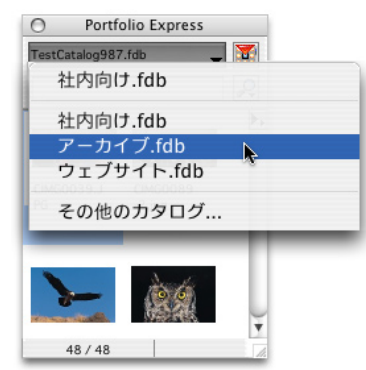

開きたいカタログが、最近使用したカタログのメニューにないときには、メニューから「その他のカタログ」を選択し、 Portfolioの他のカタログを選んで、開きます。

#### Portfolio Express ホットキーの設定と使用

Portfolio Express パレットがバックグラウンドで実行され ていれば、Portfolio Express ホットキーを押すだけで、カ タログ化された画像にアクセスできます。デフォルトのホッ トキーは Macintosh で Control+Command+P、Windows で Control+Shift+P です。

#### ホットキーを設定するには

- 1. パレットの右側の矢印から、「ホットキーの設定」コマン ドを選択します。
- Windows では、「ホットキーを使用可能にする」チェック ボックスがオンになっていることを確認してください。そ れから、「ホットキー」フィールドでクリックし、使用す るキーの組み合わせを押します。

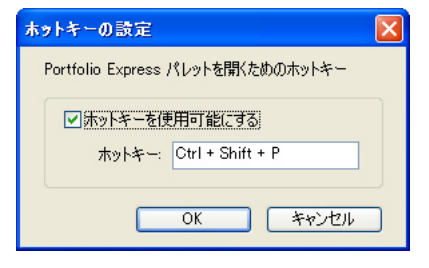

Macintosh では、ダイアログボックスが開いたときに、使 用するキーの組み合わせを押します。

3.「OK」をクリックして、新しいホットキーをアクティブに します。

#### Portfolio Express パレットを隠すには

以下の方法のいずれかを用いて、(Portfolio Express アプリ ケーションを終了せずに)パレットを隠します。

- パレットタイトルバーのクローズボックスをクリックします。
- ホットキーを押します。
- パレットの矢印から、「Portfolio Express の非表示」を 選択します。

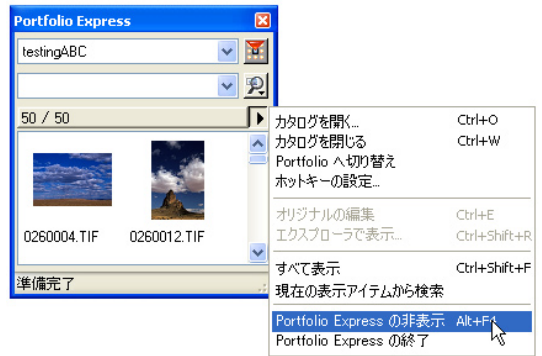

#### ファイルの検索

パレットから「QuickFind」を 行うには、「QuickFind」ボック スをクリックして単語またはフ レーズを入力し、Return キー を押します。マッチするアイテ ムがパレットに表示されます。 また、ドロップダウンメニュー から、最新の QuickFind を選択 できます。

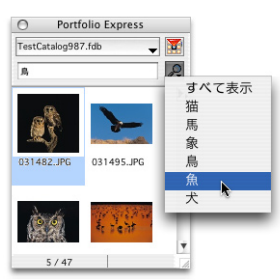

### パレットから、ファイルへのアクセス

以下の方法で、Portfolio Express パレットを用いて、カタロ グ化されたアイテムに直接アクセスできます。

- サムネールをダブルクリックして、オリジナルファイル を編集するには、サムネールを選んで、フライアウトメ ニューから、「オリジナルの編集」コマンドを選択します。
- Adobe Photoshop、Illustrator、FreeHand などの編集ソフトウェアのエイリアス(またはショートカット)にサムネールをドラッグし、そのソフトウェアで画像を開きます。
- サムネールを選び、フライアウトメニューから、「エクス プローラで表示」(Win)または「Finderに表示」(Mac) を選択します。

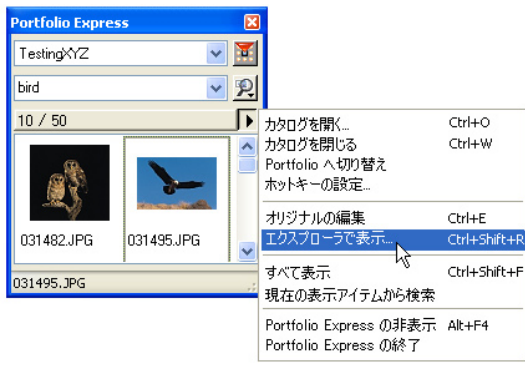

- サムネールを、ドラッグ&ドロップをサポートしているアプリケーションの書類(Microsoft Word や Adobe InDesign など)にドラッグし、そのドキュメントに画像をコピーします。
- サムネールで、右クリック(Win)またはCtrlキーを押しながらクリック(Mac)して、メニューから「オリジナルの表示」を選択します。
- パレットの右上端の「Portfolio」ボタンをクリックするか、 フライアウトメニューから「Portfolio へ切り替え」コマンドを選択し、Portfolio で現在開いているカタログを開きます。
- パレットからサムネールを電子メールメッセージにド ラッグして、添付ファイルとしてオリジナルファイルの コピーを送信します。
- Macintoshで、サムネールを QuarkXPress ドキュメント にドラッグします。サムネールを画像ボックスにドロッ プする場合、画像はその画像ボックスに置かれます。そ れ以外の場合、Portfolio Express は、その画像用に新規 の画像ボックスを作成します。

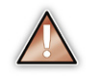

Macintosh の場合、サムネールを Portfolio Express パ レット(または Portfolio 自体)から QuarkXPress に ドラッグするには、QX-Drag & Drop が必要です。こ の XTension を Portfolio の CD から Quark の Xtension フォルダにコピーしてください。

Portfolio Express パレットの使用に関する詳細については、 『Portfolio ユーザーガイド』を参照してください。

28

# セキュリティとアクセス権

Portfolio のカタログは、セキュリティに関して、パスワード による保護を行っています。また、カタログの管理者として、 ユーザーごとに割り当てるアクセスのレベルを変えることが できます。

アクセス権には、以下の4つのレベルがあります。

管理者:このモードでは、すべての機能に対する完全なアク セス権を持ちます。管理者は、他のユーザーにパスワードを 割り当て、カスタムフィールドを作成し、カタログ化と起動 オプションをコントロールできますが、これらは、他のユー ザーには許されていません。カタログが管理者モードで開か れている場合は、他のユーザーは使用することはできません。

**発行者**:発行者は、カタログのアイテムの追加、削除、エク スポート、編集ができますが、新規のカスタムフィールド作 成やパスワード変更といった管理機能にはアクセスできませ ん。

編集者:編集者モードでは、カタログ化されたアイテムに関 する情報の検索、プレビュー、アクセス、および編集ができ ますが、カタログへの新規アイテムの追加、ファイルの名前 変更、または Web ページや QuickTime ムービーへのカタ ログのエクスポートを行うことはできません。

閲覧者:閲覧者は、アイテムの表示、検索、プレビュー、お よびコピーができますが、カタログに変更を加えることはで きません。これは、閲覧専用モードです。

Portfolio では、レベルごとにパスワードを設定できます(レ ベル単位でのアクセス)。また、各ユーザーに、アクセス権お よびパスワードを割り当て(ユーザー単位でのアクセス)、カ タログにアクセスしている人およびそのアクセス権をさらに 詳しくコントロールすることもできます。

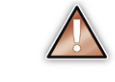

管理者が共有されたカタログを使用しているときに は、他のユーザーはそのカタログにアクセスできませ ん。管理者モードでカタログが開かれる場合は、各 時点においてカタログにアクセスできるのは一人だ けです。管理者モードでログインできない場合は、 Portfolio(または Portfolio Express パレット)の別の コピーがすでに同じカタログを開いていると考えられ ます。

#### 管理者モードでカタログを開くには

カスタムフィールドやマスターキーワードリストを作成する 場合、管理者モードでカタログを開く必要があります。

#### アクセス権を管理者に変更するには

- 「カタログ」から「アクセス権のレベル」を選択するか、 Command キーを押しながらJキーを押すか(Mac)、また は Ctrl キーを押しながらJキーを押します(Windows)。
- アクセス権のレベル」ドロップダウンメニューから、「管 理者」を選択します。

| 00              | アクセス権のレベル               |         |
|-----------------|-------------------------|---------|
| カタログ「マイ<br>ださい。 | コタログ.fdb』のアクセス権を選び、パスワー | ドを入力してく |
| アクセス権の!<br>パス!  | NJL: 管理者<br>- F:        |         |
|                 | キャンセル                   | ОК      |

 パスワードが設定されている場合は正しいパスワードを 入力し、「OK」をクリックします。

#### パスワード設定

アクセス権に応じて、または個々のユーザーに対して、パス ワードを設定できます。

#### パスワードを設定するには

 管理者モードで開かれているカタログで(上記参照)、「カ タログ」から「設定」(または「カタログ管理」)を選択し ます。「パスワード」タブを選択します。 レベル単位でのアクセス」と「ユーザー単位でのアクセス」のどちらかを選択します。

| ● レベル単位でのアクセス   | ○ ユーザー単位でのアクセス |
|-----------------|----------------|
| パスワード           | 2-#-           |
| 管理者(A): 設定      | ユーザーの編集(山)。    |
| 発行者(P): 設定      |                |
| 編集者([]: 設定      |                |
| 閲覧者(R) 設定       |                |
| 履歴              |                |
| 最終設定者: データベー    | スが作成されました      |
| 最終脫定日: 2004/10, | /05 13:07      |

「レベル単位でのアクセス」では、4つのパスワードのみ を割り当てることができます。管理者、発行者、編集者、 および閲覧者の各アクセス権について1つずつです。あ るレベルのカタログにログインしているユーザーすべてに 同じパスワードが適用されます。「ユーザー単位でのアク セス」を選択した場合、各ユーザーにパスワードとアクセ ス権が割り当てられます。

#### レベル単位でのアクセスの場合

4つのレベルのそれぞれに対して、「設定」ボタンをクリックし、パスワードを設定します。

#### ユーザー単位でのアクセスの場合

ユーザー単位でアクセス」ラジオボタンをオンにします。
 ユーザーの編集|ボタンをクリックします。

| ユーザー名                   | アクセス権             | OK     |
|-------------------------|-------------------|--------|
| 佐藤 義登<br>山本 洋子<br>山田 太郎 | 間覧者<br>編集者<br>発行者 | キャンセル  |
| 田中 花子<br>鈴木 次郎          | 発行者<br>管理者        | 新規二    |
|                         |                   | 編集     |
|                         |                   | [      |
|                         |                   | インボート  |
|                         |                   | エクスポート |

- 「ユーザー」ダイアログボックスで、「新規」ボタンをクリックします。
- 一人のユーザーに対して、ユーザー名、パスワード、およびアクセス権を割り当てます。

| ユーザー名:    | 絵棹典子  |   |
|-----------|-------|---|
| 新規パスワード:  | ••••• |   |
| バスワードの確認: |       |   |
| アクセス権     | 編集者   | : |

カタログにアクセスする各ユーザーについてこのステップを繰り返します。ユーザーの追加が終わったら、「OK」を押して「カタログ管理」ダイアログボックスに戻ります。

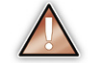

パスワードの変更を有効にするには、カタログを閉じ て、再び開く必要があります。

#### デフォルトのカタログアクセス権の設定

Portfolioの設定を変更し、4つのアクセス権のモードの1つ でカタログを開くことができます。

#### デフォルトのアクセス権モードを設定するには

- 「編集」から「環境設定」(Win) または「Portfolio」から「環 境設定」(Mac)を選択します。
- 「一般」タブで、「デフォルトのカタログアクセス権」メニューから、アクセス権を選択します。選択されたレベルで、Portfolio は各カタログを開きます。

もちろん、どのレベルが設定されているかに関わらず、カタ ログを開くためには、(パスワードがある場合)パスワード が必要です。また、「カタログ」から「アクセス権のレベル」 を選択して、「カタログのアクセス権」ダイアログボックス の別のレベルに移行することにより、いつでもカタログにア クセスしているレベルを変更することができます。

30

# 索引

# Ε

Extensis 社の連絡先 ii

# Ρ

Portfolio について 1 Portfolio のインストール 2 Portfolio の環境 6

# Q

QuickFind 21 QuickTime ムービー 25

# W

Web ページ 作成 24 Web ページの作成 24

# あ

アイテムのソート 17 アイテムのプロパティ 13 アクセス権 29 アシスタント Webページの作成 24 新しい機能 5

# い

一時ギャラリー 10

### う

ウィザード Web ページの作成 24

# え

閲覧者モード 29

# か

カスタマイズ 2 カスタムフィールド 17 画像を回転 14 カタログ 新規作成 8 ファイルを追加 8 カタログ作成オプション 9 カタログを開く Portfolio Express を用いた 26 監視フォルダ 追加 18 管理者モード 29

# き

キーワード 16 技術サポート 3 ギャラリー 一時ギャラリー 10 カスタマイズ 12 最新のカタログ 10

### け

検索

Portfolio Express を用いた 28 QuickFind 21 検索コマンド 21

# さ

最新のカタログ 10

# し

システムの条件 2 条件 システムとソフトウェア 2 新機能 5

# す

スライドショー 25

# せ

セキュリティ 29 説明文 16

# そ

ソフトウェアの条件 2

# ζ

ディスクでの配布 22 ディスクへの書き込み 22 デフォルトのカタログアクセス権 30 電子メールでファイルを送る 22

# クイックスタートガイド 索引

32

# と

同期 フォルダ同期を用いた 19 登録とカスタマイズ 2

# は

れ

はじめに 7 パスワード 29 発行者モード 29

レベル単位でのパスワード 30

# ひ

ビュー カスタマイズ 12 保存 12 ビューのカスタマイズ 12

# ß

ファイルの検索 21 ファイルの整理 16 ファイルのプレビュー 13 ファイルの編集 14 ファイル名の変更 14 フォルダ同期 18 同期 19 フォルダパレット ディスク上のファイルの移動 18

#### $\sim$

編集者モード 29

# ほ

保存済みビュー 12 ホットキー Portfolio Express 27

### め

メタデータ 17

### ゆ

ユーザー単位でのパスワード 30

PC8B-JPQSG-1105